# НАСТРОЙКА И УПРАВЛЕНИЕ ПРОГРАММОЙ

Программное обеспечение ИС «СтройКонсультант» использует стандартный интерфейс Windows. Даже если Вы имеете небольшой опыт работы в операционной среде Windows, Вы быстро научитесь настраивать и пользоваться ИС «СтройКонсультант».

# ЗАПУСК ПРОГРАММЫ

Для запуска ИС «СтройКонсультант» выполните следующие действия:

- 1. Нажмите кнопку Пуск и выберите команду Программы.
- 2. Если группа программ ИС «СтройКонсультант» отсутствует в меню, откройте содержащую его папку.\*
- 3. Выберите ярлык программы ИС «СтройКонсультант».

\* По умолчанию, название группы программ: СтройКонсультант. Если при установке ИС «СтройКонсультант» Вы задали другое название группы программ (см. раздел УСТАНОВКА ПРОГРАММЫ, подраздел Выбор группы программ), ищите программу запуска ИС «СтройКонсультант» в группе программ с названием, которое было Вами задано.

# ГЛАВНОЕ ОКНО

При запуске программы на экране дисплея появляется главное окно программы:

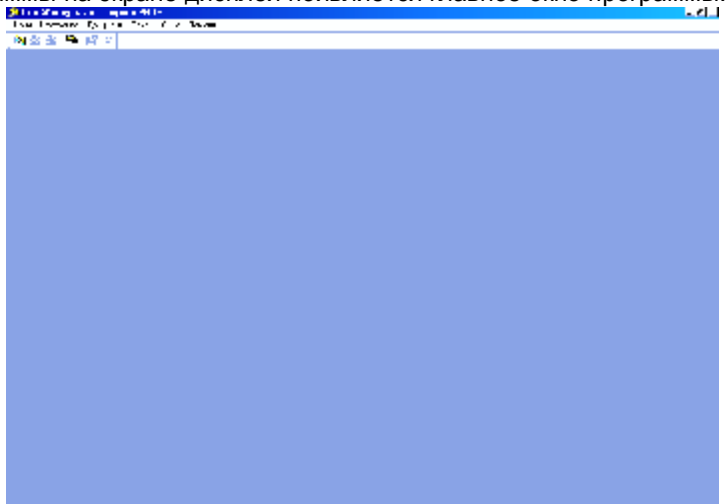

Главное окно представляет из себя "родительское" окно, с помощью которого осуществляется доступ ко всем другим окнам программы. Главное окно содержит командное меню и графическую панель инструментов, посредством которых Вы можете управлять основными функциями программы.

# КОМАНДНОЕ МЕНЮ

Команды, с помощью которых Вы можете управлять функциями программы, сгруппированы в командное меню. Командное меню располагается в верхней части главного окна программы и состоит из ниспадающих меню, таких как **Файл**, **Настройка**, **Документ**, **Поиск** и т.д. Ниже приведен пример ниспадающего меню.

| 🔑 Стрий Кинсультант - верскат PROF |                           |                                      |        |      |          |  |
|------------------------------------|---------------------------|--------------------------------------|--------|------|----------|--|
| rt hào                             | 1 вотройна                | Jacyson                              | Enable | Пю с | Помо у с |  |
| <b>i 2</b> 3 2                     | м Панель и<br>м Строка се | ного <sub>р</sub> менто:<br>сстояния | 5      |      |          |  |
|                                    | Шрыфт<br>Навяланс         | F                                    | •      |      |          |  |

# ВЫБОР КОМАНД ИЗ КОМАНДНОГО МЕНЮ

Для доступа к командам, Вам необходимо выбрать пункт меню, затем найти в списке и выбрать желаемую команду. Выбор команды можно осуществить с помощью мыши, клавиатуры или "горячей" клавиши.

В ниспадающих меню команды выполняют действие немедленно после выбора команды, в то время как другие команды открывают окна, в которых Вы можете задавать условия или получать

дополнительную информацию. Кроме того, отдельные команды могут быть недоступны (неактивны) до момента выполнения какой-либо функции, для которой данная команда предназначена, например открытие окна программы или выбор документа в списке документов. Недоступные команды в ниспадающих меню как бы "приглушены" и их нельзя выбрать курсором мыши или клавишами.

### Выбор команды с помощью мыши

С помощью курсора мыши нажмите название меню в командном меню главного окна программы. В ниспадающем меню щелкните мышью желаемую команду. Если Вы передумали выбирать команду из ниспадающего меню, переместите курсор мыши за пределы меню и затем щелкните левой клавишей мыши. Ниспадающее меню исчезнет.

## Выбор команды с помощью клавиатуры

Нажмите клавишу ALT или F10 на клавиатуре для того, чтобы активизировать командное меню. Затем нажмите клавишу с буквой, соответствующей букве, подчеркнутой в названии меню. Чтобы выбрать команду из ниспадающего меню, нажмите клавишу с буквой (цифрой), соответствующей букве, подчеркнутой в названии команды. В случае если Вы хотите выйти из ниспадающего меню без выбора команды, нажмите клавишу ESC.

### Выбор команды с помощью "горячей" клавиши

"Горячей" клавишей принято называть комбинацию одновременно нажимаемых клавиш клавиатуры. В обозначении "горячей" клавиши используется знак "плюс", который говорит о том, что клавиши должны нажиматься одновременно. Например, чтобы произвести эффект "горячей" клавиши СTR+F4, Вам необходимо одновременно нажать клавиши CTR и F4.

Отдельные команды в командном меню могут быть выбраны с помощью "горячих" клавиш. В этом случае, название "горячей" клавиши помещено справа от названия команды.

Следует заметить, что далеко не все команды в командном меню имеют свои "горячие" клавиши.

## ОПИСАНИЕ КОМАНД В КОМАНДНОМ МЕНЮ

#### Меню Файл

| Команда             | Функция                                                                                                    |
|---------------------|----------------------------------------------------------------------------------------------------|
| Навигатор           | Выводит окно "Навигатор", позволяющее просматривать<br>список нормативных документов и их краткие<br>библиографические сведения. Нормативные документы<br>классифицированы в разделы, сгруппированные в виде<br>дерева разделов |
| Поиск               | Выводит окно "Поиск документов", позволяющее<br>осуществлять поиск нормативных документов в базе<br>данных по критериям, задаваемым пользователем                                                                               |
| Закрыть             | Закрывает текущее активное "дочернее" окно программы, такое, например, как "Поиск" или "Навигатор"                                                                                                    |
| Закрыть все<br>окна | Закрывает все открытые "дочерние" окна программы                                                                                                    |
| Печать              | Выводит на печатающее устройство полный текст<br>отображаемого нормативного документа                                                                                                    |
| Настройка<br>печати | Открывает диалоговое окно, в котором можно настроить<br>параметры вывода нормативного документа на<br>печатающее устройство                                                                                                    |
| Выход               | Закрывает все окна ИС «СтройКонсультант» и программу                                                                                                    |

#### Меню Настройка

| Команда                | Функция                                                 |
|------------------------|---------------------------------------------------------|
| Панель<br>инструментов | Позволяет скрыть/показать панель инструментов программы |
|                        |                                                         |

| Строка<br>состояния                | Позволяет скрыть/показать строку состояния программы                                                                                                    |
|------------------------------------|----------------------------------------------------------------------------------------------------|
| Шрифт                              | Выводит на экран окно диалога "Шрифт",<br>позволяющее выбрать шрифт для отображения<br>информации во всех дочерних окнах программы                                                                                                    |
| Навигатор 4                        | Позволяет установить параметры отображения списка<br>нормативных документов в окне "Навигатор":                                                                                                    |
| Фильтры и<br>сортировка            | Позволяет установить параметры отображения списка<br>нормативных документов, такие как: перечень<br>библиографических данных, необходимых для отображения<br>в списке; сортировку списка по умолчанию; фильтр для<br>отображения нормативных документов |
| Краткие<br>сведения о<br>документе | Позволяет скрыть/показать панель отображения кратких<br>сведений о нормативном документе в окне "Навигатор"                                                                                                    |

# Меню Документ\*

| Команда      | Функция                                                                  |
|--------------|--------------------------------------------------------------------------|
| Реквизиты    | Позволяет вывести окно с библиографическими                              |
|              | сведениями о нормативном документе                                       |
| Полный текст | Вызывает окно просмотра полного текста документа                         |
| Открыть      | Показывает список нормативных документов                                 |
| сборник      | активного сборника нормативных документов, отображаемых в списке значком |
| Закрыть      | Позволяет вернуться на уровень "родительского"                           |
| сборник      | документа при просмотре списка нормативных                               |
|              | документов сборника нормативных документов                               |
| Изменения    | Показывает тексты изменений нормативного<br>документа                    |

\*Команды данного меню активны при просмотре списка нормативных документов раздела классификатора в окне "Навигатор" или списка найденных нормативных документов в окне " Поиск документов "

# Меню Изменения

|            | Команда              | Функция                                                                                                    |
|------------|----------------------|----------------------------------------------------------------------------------------------------|
|            | Список<br>документов | Позволяет вывести окно со списком нормативных<br>документов, тексты изменений которых введены в<br>базу данных как отдельные документы |
| Меню Поиск |                      |                                                                                                    |
|            | Команла              | Функция                                                                                                    |

| Команда   | Функция                                          |
|-----------|--------------------------------------------------|
| Найти     | Выводит окно "Поиск документов ", позволяющее    |
|           | осуществлять поиск нормативных документов в      |
|           | базе данных по критериям, задаваемым             |
|           | пользователем                                    |
| Навигатор | Выводит окно "Навигатор", позволяющее            |
|           | просматривать список нормативных документов и их |
|           | краткие оиолиографические сведения.              |
|           | Нормативные документы классифицированы в         |
|           | разделы, сгруппированные в виде дерева разделов  |

## Меню Окно

| Команда | Функция                                                   |
|---------|-----------------------------------------------------------|
| Каскад  | Располагает каскадом ("внахлест") открытые окна программы |

| Горизонтальная<br>мозаика | Располагает открытые окна программы горизонтальной мозаикой |
|---------------------------|-------------------------------------------------------------|
| Вертикальная              | Располагает открытые окна программы                         |
| мозаика                   | вертикальной мозаикой                                       |

Примечание. В дополнение, ниспадающее меню «Окно» показывает список открытых окон в порядке очередности их открытия.

# Меню Помощь

| Команда     | Функция                                                                                               |
|-------------|----------------------------------------------------------------------------------------------------|
| Содержание  | Открывает окно содержания экранной помощи                                                             |
| Индекс      | Открывает окно предметного указателя экранной помощи                                                  |
| Поиск       | Открывает главное окно помощи, из которого можно<br>осуществить поиск информации в справочной системе |
| О программе | Открывает окно, содержащее информацию о<br>разработчиках ИС «СтройКонсультант»                        |

# ГРАФИЧЕСКАЯ ПАНЕЛЬ ИНСТРУМЕНТОВ

Графическая панель инструментов располагается в верхней части главного окна программы, непосредственно под командным меню. Графическая панель интструментов состоит из кнопок в виде пиктограмм (графических символов), с помощью которых Вы можете быстро выполнять наиболее часто употребляемые команды.

| 🔍 🖻 🖿 🦬 😭 🗎 |
|-------------|
|-------------|

Графическая панель инструментов состоит из следующих кнопок (слева направо):

| Кнопка      | Функция                                                                                                    |
|-------------|----------------------------------------------------------------------------------------------------|
|             | Открывает окно «Навигатор»                                                                                                    |
| Ē           | Показывает список нормативных документов активного сборника нормативных документов, отображаемых в списке значком                                                         |
| <b>E</b>    | Позволяет вернуться на уровень "родительского"<br>документа при просмотре списка нормативных<br>документов сборника нормативных документов                                |
| <b>6</b> 72 | Открывает окно «Поиск документов»                                                                                                    |
| ľ           | Открывает окно «Реквизиты документа», отображающее<br>библиографические сведения о выбранном нормативном<br>документе в списке окна «Навигатор» или «Поиск<br>документов» |
|             | Открывает окно с полным текстом выбранного<br>нормативного документа в списке окна «Навигатор» или<br>«Поиск документов»                                                  |

# ВЫХОД ИЗ ПРОГРАММЫ

Для выхода из программы, необходимо выбрать **Выход** из меню **Файл**. Также можно выйти из программы, используя "горячую" комбинацию клавиш ALT+F4.

## Панель инструментов

В главном окне программы Вы можете убирать или показывать графическую панель инструментов. Для этого в командном меню **Настройка** выберите команду **Панель инструментов**.

## Строка состояния

Строка состояния главного окна программы служит для показа экранных подсказок, примечаний и справочной информации. По Вашему усмотрению Вы можете убрать или показать строку состояния. Для этого в командном меню **Настройка** выберите команду **Строка состояния**.

# ПОИСК И ОТОБРАЖЕНИЕ СПИСКА ДОКУМЕНТОВ

Поиск документов в ИС «СтройКонсультант» может быть осуществлен двумя методами:

- а) по перечню документов, составленному на основе классификации нормативных документов;
- б) по задаваемым условиям.

После того как документы найдены одним из вышеуказанных методов, Вы можете выбрать и просмотреть полный текст или библиографические сведения интересующих Вас нормативных документов.

# ПОИСК ПО ПЕРЕЧНЮ ДОКУМЕНТОВ

## Окно Навигатор

Для просмотра перечня документов, находящихся в ИС «СтройКонсультант», используется окно **Навигатор**, которое может быть открыто путем выбора команды **Навигатор** в меню **Поиск**.

| 🔍 Hasar weg                |                               |                                              |              |                  |                                                                                                    |
|----------------------------|-------------------------------|----------------------------------------------|--------------|------------------|----------------------------------------------------------------------------------------------------|
| 🐨 👞 Topens Alexandra 🔺     | Tray and                      | -1 age                                       | 2.0          | lue en           |                                                                                                    |
| 🗖 Сократи Свога на         | 🔌 Bulwanny a                  |                                              | 0.06, 988    | INFI CCP         | Браман жүнэгд хамж                                                                                              |
| 1,0,5,6,                   | 📢 Лав веени у                 |                                              | 10.05/1907   | 5507557 OLU1     | ара анние даванита                                                                                              |
| - 2 C C Second             | La in                         | 11.006                                       | 102,081      | Vieropoli conve  | <ol> <li>J. Hymelectrop</li> </ol>                                                                              |
|                            | in and a set of a constrained | <ul> <li>A set of allowed a shown</li> </ul> | 201. 997     | Versione Pass    | CFIC TABALADARA                                                                                                 |
| Die Maria                  | 📢 noon e                      | 2 702 🛠                                      | 25.07, 996   | Veropoé P        | CFIC TABALADARA                                                                                                 |
|                            | 🔁 II                          | 117 - 68                                     | 1101 1001    | newser 21 occase | <ol> <li>J. Descriverence</li> </ol>                                                                            |
| E DI L'ILLE SALA           | 💫 U                           | 117 - Million                                | . ICI 18U    | novem21 occasi   | <ol> <li>J. Descrives and</li> </ol>                                                                            |
| E D : Interactions         | 📢 root                        | 2 00 98                                      | 2.08, 994    | Menungwé Pulu    | Силистия вроках войных                                                                                          |
| 0.11.1.1.1                 | 📲 reer                        | 2 002/81                                     | 20.09, 981   | 1.1.7 000F       | CFIC Hapmony space                                                                                              |
| 1.0 \$ 4.50 L #C           | 🟓 II                          |                                              | 101.165      | Vieropoli conve  | <ol> <li>J. Democratic rest</li> </ol>                                                                          |
| E 😐 i intervesser          | 💙 men                         | 1,1,67                                       | TT 12, 207   | Terry DV         | (17.7) Transmission of an<br>analysis of a start                                                                |
| E 🖬 i Transverský          | 📲 roon                        | 2 0279                                       | 3 07, 979    | 1.17 LL 000F     | CFEC DBar Ltd. 11                                                                                               |
| E min U loo war o wata     | 🥥 U.                          | 1111.95                                      | 15 00,1995   | местрон сос      | UT LU Traperspersor                                                                                             |
| 🙃 Справлявае полос н       | 🔷 U                           | 111,407                                      | 4.00112007   |                  | <ol> <li>J. Departmentary</li> </ol>                                                                            |
| 🗖 Harin Lukariya           | 📢 men                         | 2 7.88                                       | 2.09, 988    | 1 · 011E         | TOTAL Diseases name of                                                                                          |
| E 🕒 http://www.weer. 🚽     | 📢 roon                        | 2 495                                        | 10.06, 995   | Veropoé P        | CFIC TABALADARA                                                                                                 |
| C                          | 🔁 II                          | - 1.41                                       | 067940       |                  | <ol> <li>J. Insurantpart</li> </ol>                                                                             |
| <b>1 1 1 1 1 1 1 1 1 1</b> | 🔷 U                           | 1400                                         | - 161 (1866) |                  | <ol> <li>J. Hymosecurreg.</li> </ol>                                                                            |
| T 1 N . W.J. (V.           | 💙 roon                        | 2 200.98                                     | 22.04, 994   | Tany an PP       | CFIC JAMMAR OOK                                                                                                 |
|                            | 1                             |                                              |              | - D1             | in the second second second second second second second second second second second second second second second |
| тадо тегот ыл тессой и     | re pole ormpico               | нандолик станс                               |              |                  | =                                                                                                    |

Окно Навигатор поделено на две части вертикальным разделителем. Перемещая разделитель с помощью мыши, Вы можете регулировать ширину левой и правой частей окна.

В левой части окна размещается дерево классификатора. Правая часть окна предназначена для показа списка документов, содержащихся в выбранной папке классификатора.

#### Работа с папками классификатора

Дерево классифкатора в левой части окна **Навигатор** представляет из себя систему многоуровневых папок, с помощью которых осуществляется доступ к спискам документов, содержащихся в ИС «СтройКонсультант».

Папки могут быть показаны в свернутом или развернутом виде. Свернутые папки показаны со знаком "плюс" (+), развернутые - со знаком "минус" (-). Чтобы развернуть папку и просмотреть вложенные в нее папки, нажмите знак "плюс" (+). Нажмите знак "минус" (-) чтобы свернуть папку. Обратите внимание, что сворачивание-разворачивание папок с помощью знаков "плюс" (+) и "минус" (-) не оказывает влияния на список документов в правой части окна. Чтобы развернуть папку и просмотреть в правой части окна список содержащихся в этой папке документов, щелкните интересующую Вас папку. Содержание папки будет показано в виде списка документов в правой части окна.

## Работа со списком документов

Список документов представляет собой таблицу в правой части окна **Навигатор**. Таблица состоит из строчек и столбцов. На каждый документ отводится одна строчка в таблице. Библиографические данные документа организованы в столбцы, озаглавленные "Индекс", "Номер", "Дата", "Утвержден", "Название". Их ширину можно регулировать.

Вы можете использовать заголовки столбцов для сортировки документов в списке. Для этого необходимо щелкнуть тот или иной заголовок столбца.

Для полноты информации, в ИС «СтройКонсультант» включены как действующие, так и отмененные документы. Для обозначения действующих документов используются пиктограммы

зеленого цвета 🚬, для отмененных - пиктограммы красного цвета 💴. Пиктограммы располагаются в крайнем левом столбце таблицы.

Функции для работы с нормативными документами в списке доступны из командного меню программы **Документ**.

При работе со списком документов можно воспользоваться контекстным меню для вызова основных функций работы с нормативными документами.

Контекстное меню активизируется при нажатии на правую кнопку мыши и показано на рисунке:

| 1 |    | CH   | 4/8-80    |            | 31.07.1980     |   | Госстрой СССР     | Инструкция по проектирова  |
|---|----|------|-----------|------------|----------------|---|-------------------|----------------------------|
| ÷ |    | CH   | 496-77    |            | 23.06.1977     |   | Госстрой СССР     | Временная инструкция по п  |
| ł |    | СН   | 550-82    |            | 22.04.1982     |   | Госстрой СССР     | Инструкция по проектирова  |
| T |    | СНиП | 2.04.01-8 | 35×        | 04.10.1985     |   | Госстрой СССР     | Внутренний водопровод и ка |
| 1 |    | СНиП | 2.04.02   | uts        | 07 07 1004     | 1 | Госстрой СССР     | Водоснабжение. Наружные    |
| ł |    | СНиП | 2.04.03   | Реквизиты  |                |   | Госстрой СССР     | Канализация. Наружные сет  |
| 1 |    | СНиП | 3.05.01   | Полный тек | CT             |   | Госстрой СССР     | Внутренние санитарно-техни |
| i |    | СНиП | 3.05.04   | Открыть сб | орник          |   | Госстрой СССР     | Наружные сети и сооружени  |
|   |    | СП   | 40-101-   | Закрыть сб | орник          |   | Минстрой России   | Проектирование и монтаж т  |
| 1 |    | СП   | 40-102-   | Sanpano Sa | - participante |   | MHTKC             | Проектирование и монтаж т  |
|   |    | сп   | 40-103-   | Тексты изм | тенений        |   |                   | Проектирование и монтаж т  |
|   |    | СП   | 40-104-2  | 001        | 12.03.2001     |   | Госстрой России   | Проектирование и монтаж г  |
|   | L. | CD.  | 40 105 2  | 001        | 24.05.2001     |   | Foogtpol/ Poogunu |                            |

Команды контекстного меню дублируют команды из меню **Документ** командного меню программы и выбираются курсором мыши. При нажатии на левую кнопку мыши происходит выполнение выбранной команды.

#### Работа со сборниками

Отдельные документы в ИС «СтройКонсультант» являются сборниками, т.е. документами, в

которые собраны несколько документов (такие документы обозначаются значком «книжечки»: 🛀

- книжка зеленого цвета для действующего сборника и **2** - книжка красного цвета для отменённого). Для того чтобы просмотреть развернутый список документов, входящих в состав сборника:

- 1. Щелкните мышью в любом месте строки, содержащей интересующий Вас сборник, чтобы выделить строку.
- 2. Нажмите кнопку панели инструментов с изображением стрелки вниз становится активной при подсветке сборника). Программа выведет на экран список документов, входящих в состав выбранного Вами сборника.

Нажатие кнопки панели инструментов с изображением стрелки вверх 🕒 вернет Вас обратно сборнику.

#### поиск по условиям

#### Окно Поиск документов

Поиск документов по задаваемым условиям осуществляется с помощью окна Поиск документов:

| Stands a gene    | an against  |                 | ange an aj     |        |                       |       | - 4      |
|------------------|-------------|-----------------|----------------|--------|-----------------------|-------|----------|
| N I S STRA       | e de pers   | complete a l'in | an Are free    | •      |                       |       | (1)      |
| 🗳 🖄 😫 🦓          | Ala ₽       |                 |                |        |                       |       |          |
| × × ~ •          |             |                 |                |        |                       |       |          |
|                  | h s tas ara | стан к          | a ta- Shine    | I      |                       |       |          |
| Page 1           |             | 1               | and the second |        |                       | 1.000 |          |
|                  |             |                 |                |        |                       | -     |          |
| (INVAR)          |             |                 |                |        |                       |       | <u>n</u> |
| L                |             |                 |                |        |                       |       |          |
| 10 C 1 C 1 C 1 C |             |                 |                |        | the reason is not the |       |          |
|                  |             |                 |                |        |                       |       |          |
|                  |             |                 |                |        |                       |       |          |
| 14 <b>9</b> 8-1  | 4547        | 476             | Shirayan       | ТПОТЕМ |                       |       |          |
|                  |             |                 |                |        |                       |       |          |
|                  |             |                 |                |        |                       |       |          |
|                  |             |                 |                |        |                       |       |          |
|                  |             |                 |                |        |                       |       |          |
|                  |             |                 |                |        |                       |       |          |
|                  |             |                 |                |        |                       |       |          |
|                  |             |                 |                |        |                       |       |          |
|                  |             |                 |                |        |                       |       |          |
|                  |             |                 |                |        |                       |       |          |
|                  |             |                 |                |        |                       |       |          |
|                  |             |                 |                |        |                       |       |          |
|                  |             |                 |                |        |                       |       |          |
|                  |             |                 |                |        |                       |       |          |
|                  |             |                 |                |        |                       |       |          |
|                  |             |                 |                |        |                       |       |          |
| 4                |             |                 |                |        | _                     |       | E.       |
|                  |             |                 |                |        |                       |       | -        |
|                  |             |                 |                |        |                       |       | -1       |
|                  |             |                 |                |        |                       |       |          |

Чтобы открыть окно Поиск, выберите команду Найти в меню Поиск или команду Поиск в меню Файл.

Окно **Поиск документов** поделено на две части. В левой части окна размещаются поисковые закладки. Правая часть окна предназначена для показа результатов поиска, которые отображаются в виде списка документов. У правого края окна располагаются командные кнопки.

## Командные кнопки

Командные кнопки окна Поиск документов располагаются в виде пиктограмм у правого края окна:

| Кнопка      | Функция                                                                                                    |
|-------------|----------------------------------------------------------------------------------------------------|
| ×           | Очищает условия поиска                                                                                          |
| <b>#</b> \$ | Запускает функцию поиска нормативных документов на<br>основе условий, заданных в текущей закладке               |
| <b>1</b>    | В окне «Навигатор» открывает папку классификатора, в которой находится выбранный в списке нормативный документы |
|             |                                                                                                    |
| <b>1</b>    | закрывает окно «поиск документов»                                                                               |

#### Задание условий поиска

Задание условий осуществляется в закладках. Каждая закладка содержит специфический набор диалоговых элементов, в которых Вы можете задать различные условия поиска - от библиографических данных документа до ключевых слов и смысловых фраз, которые могут встречаться в текстах искомых документов. Более подробно процесс задания условий в диалоговых элементах закладок рассмотрен в разделах "Поиск по библиографии", "Поиск по ключевым словам", "Поиск по текстам" и "Поиск по датам".

После того как условия поиска заданы, нажмите кнопку с изображением бинокля выполнения команды поиска. В зависимости от сложности заданных условий и технических характеристик компьютера пользователя, поиск документов в ИС «СтройКонсультант» может занимать от нескольких секунд до нескольких минут. Результаты поиска в виде списка документов будут воспроизведены в нижней части окна.

Если результаты поиска Вас не удовлетворили, Вы можете отредактировать условия поиска и затем повторить команду поиска. Если Вы хотите задать новые условия поиска, нажмите кнопку с

изображением символа удаления 📉 для того чтобы очистить ранее заданные условия поиска.

## Работа со списком документов

Список документов представляет из себя таблицу в нижней части окна **Поиск документов**. Таблица состоит из строчек и столбцов. На каждый нормативный документ отводится одна строчка в таблице. Библиографические данные нормативного документа организованы в столбцы,

озаглавленные "Индекс", "Номер", "Дата", "Утвержден", "Название". Список выводимых столбцов можно изменить установив соответствующие параметры в меню Настройка->Навигатор->Фильтры и сортировка...

Вы можете использовать заголовки столбцов для сортировки документов в списке. Для этого необходимо щелкнуть на заголовке столбца. Сортировка производится по возрастанию в алфавитном порядке.

Для полноты информации, в ИС «СтройКонсультант» включены как действующие, так и некоторые отмененные документы. Для обозначения действующих документов используются пиктограммы

зеленого цвета 🚬, для отмененных - пиктограммы красного цвета 🔽. Пиктограммы располагаются в крайнем левом столбце таблицы.

Функции для работы с нормативными документами в списке доступны из командного меню программы Документ.

При работе со списком документов можно воспользоваться контекстным меню для вызова основных функций работы с нормативными документами.

Контекстное меню активизируется при нажатии на правую кнопку мыши и показано на рисунке:

|     | ГСП  | 470.00    |            | 31.07.1300 | , | тосстрой сссг    | инструкция по проектирова   |
|-----|------|-----------|------------|------------|---|------------------|-----------------------------|
| · 📢 | I CH | 496-77    |            | 23.06.1977 | , | Госстрой СССР    | Временная инструкция по п   |
|     | I CH | 550-82    |            | 22.04.1982 | 2 | Госстрой СССР    | Инструкция по проектирова   |
|     | СНиП | 2.04.01-8 | 35°        | 04.10.1985 | 5 | Госстрой СССР    | Внутренний водопровод и ка  |
|     | СНиП | 2.04.02   | Ma         | 27.07.1004 |   | Госстрой СССР    | Водоснабжение. Наружные     |
|     | СНиП | 2.04.03   | Реквизиты  |            |   | Госстрой СССР    | Канализация. Наружные сег   |
|     | СНиП | 3.05.01   | Полный тек | CT         |   | Госстрой СССР    | Внутренние санитарно-техни  |
|     | СНиП | 3.05.04   | Открыть сб | орник      |   | Госстрой СССР    | Наружные сети и сооружени   |
|     | СП   | 40-101-   | Закрыть сб | орник      |   | Минстрой России  | Проектирование и монтаж т   |
|     | СП   | 40-102-   | _          |            |   | MHTKC            | Проектирование и монтаж т   |
|     | СП   | 40-103-   | Гексты изм | тенений    |   |                  | Проектирование и монтаж т   |
|     | СП   | 40-104-2  | 001        | 12.03.2001 |   | Госстрой России  | Проектирование и монтаж г   |
|     | L CB | 40,105,0  | 001        | DA 05 0001 |   | Farmer & Descure | <b>Da a a a a a a a a a</b> |

Команды контекстного меню дублируют команды из меню **Документ** командного меню программы и выбираются курсором мыши. При нажатии на левую кнопку мыши происходит выполнение выбранной команды.

## Поиск по библиографии

Закладка По библиографии - это первая закладка, которая предлагается Вашему вниманию при открытии окна Поиск документов.

| 2   |                    |                                 | HIL- DRAFT  | an against any          | -d.                                                                                                    |
|-----|--------------------|---------------------------------|-------------|-------------------------|----------------------------------------------------------------------------------------------------|
| *   |                    | <ul> <li>Contraction</li> </ul> |             | are dury france         | ()                                                                                                    |
| 2   | [실소] * []          | er e Br                         |             |                         |                                                                                                    |
| ×   | 86 😘 🥥             |                                 |             |                         |                                                                                                    |
| I   | and share ex-      | CONCINE.                        | e prone 🖂 k | reacted to garage       |                                                                                                    |
|     |                    | •                               | •           |                         |                                                                                                    |
| đ   | 10 A               |                                 |             | en novjete na           | -cab                                                                                                    |
|     | 10. P2C0           |                                 | -           |                         | -                                                                                                    |
|     | 141441             |                                 |             |                         |                                                                                                    |
| Ē   |                    |                                 |             |                         |                                                                                                    |
| Ľ,  |                    |                                 |             |                         |                                                                                                    |
|     |                    |                                 |             |                         | Her reversion and a                                                                                                    |
| 1   |                    |                                 |             |                         |                                                                                                    |
|     |                    |                                 |             |                         |                                                                                                    |
|     |                    |                                 |             |                         |                                                                                                    |
|     | 196.017            | Larun .                         | Jan         | The Avenue              | LOOPY                                                                                                    |
| J,  | TOTAL DOC          | 001-520                         | 10 2 990    | For each fair           | Регистивные собрать на простоя с слокате на на на сели 2. Солной правонном целото и состание.                                                                                                    |
| ò   | CM LC              | 11.81 F.L.                      | 25,0000     | Los and the second      | Veragenza allo sole inse Marcal e mede vine poteo da emerala de carva.                                                                                                    |
| ¢.  | in and search      | 168 B                           | N 110       | 1.1.1.1.1.1.1           | Conservation and a pressure of specific conservation of a conservation                                                                                                    |
| ÷   | CONTRACTOR OF      | 1.01.11                         | 114210      | Enterna (p.e e          | ирото на спосто д'Аррия – средо на скоторе свој средо на која сле оселе и                                                                                                    |
| ÷   | DOMESTIC:          | - 20-20C                        | 01072000    | Environation Inc.       | Странтани спустка убордой. Переля разничество рата Слимульние сула, объека странения                                                                                                    |
| ų.  | DOLT THE CO        | 10-2-200                        | 27 2001     | Fact ways from          | Гарильник содельный срадой. Сереги перемиссароту Соматанскор 7, постания са са                                                                                                    |
| Ŷ   | E CM LLC           | 1445-401                        | 21,17200    | Last a service of       | Мактично семенальных сало с и стити с служ Катия слада учества с око-                                                                                                    |
| Ŷ   | i interestorio     | 100311                          | 1517-11     | 1.1.1.1.1.1             | No see some see all a see and see on any set provide the behavior set and                                                                                                    |
| 2   | CONTRACTOR OF      | 10000                           | 112210      | Entry of Appendix       | An experimental and experimental and a many contracting press of spectral states of the spectra and an experimental states a                                                                                                    |
| s.  | i nominuno.        | 94-52                           | C(C 20)     | Envire (see Th          | Neurose conservatives a servative classic constraints prove a special verte 4. Experimentative optimistics                                                                                                    |
| ų   | I TO OT THE REPORT | D 6540 .                        | 26 CC 2004  | East water from         | Аламын каленик соорчоологиялан. Аламият ала колий, Солин каленик, ау алар                                                                                                    |
| Ý   | E CM LLC           | 116.11                          | 22, 17,000  | The second second       | THE REPORTED AND REPORTABLE CONCILE. INSIDE                                                                                                    |
| Y   | 1.1.1.1.1.1.1.1.1  | ·· • 0                          | 20.000      | 1.1.1.1.1.1             | Provide and the Complement In an example serve                                                                                                    |
| 4   | 1.11 - 4 1.        |                                 | 111-210     | Enterne Aparten         | A STATE AND REAL AND A REAL AND A REAL AND REAL AND A REAL AND A |
| Y.  | 2010/07/07         | 5111-211-                       | 100,200     | Provide April 1         | Carterie Inews Exercises a worker Taelor beine                                                                                                    |
| 1   | CT-120             | 1001-05                         | 1 C 18      |                         | с плана на излостички в обща и на на на ки на си произначиет родоби пускити нувоти.                                                                                                    |
| 1   | CALLC.             | - 34 35                         | 1.01.08     |                         | CARENE ENVIRONMENTE CERTINE ATOMICES DE LA TELANOLISES MAI CASTINO MARINE.                                                                                                    |
| 1   |                    |                                 |             |                         |                                                                                                    |
| 1   | 1.1.1.1.1.1        | - 10 / IP                       | 01-210      | The second state of the | santasi na ngaarita lanana kitoke gaga tasiki kita giranga                                                                                                    |
| • 1 |                    |                                 |             |                         |                                                                                                    |
| -   |                    |                                 |             |                         |                                                                                                    |
|     |                    |                                 |             |                         |                                                                                                    |
|     |                    |                                 |             |                         |                                                                                                    |
|     |                    |                                 |             |                         |                                                                                                    |

В закладке **По библиографии** Вы можете осуществить поиск документов на основе их библиографических сведений. Закладка включает в себя набор текстовых окон и ниспадающих списков, с помощью которых происходит ввод и/или выбор условий, необходимых для осуществления поиска:

| Условие поиска                       | Инструкции по заданию условия                                                                                                    |
|--------------------------------------|----------------------------------------------------------------------------------------------------|
| Индекс                               | Выберите индекс искомого нормативного документа из ниспадающего списка                                                                                                    |
| Вид документа                        | Выберите вид искомого нормативного документа по классификации Системы<br>нормативных документов в строительстве из ниспадающего списка (только для<br>поиска документов, входящих в Систему нормативных документов в<br>строительстве)                                                                                                    |
| Номер                                | Введите номер искомого нормативного документа, например 21-01-97. Если Вы не<br>знаете полный номер нормативного документа или не уверены в правильности его<br>написания, введите несколько цифр из номера искомого нормативного документа<br>(не рекомендуется вводить цифры года). Например, если Вы введете цифру 50, то<br>программа найдет только те нормативные документы, в номерах которых<br>присутствует цифра 50: 1250-96, 50-112-98, 5009-94 и т.п. |
| Утвержден                            | Если Вам известно название организации, утвердившей нормативный документ,<br>выберите название из ниспадающего списка                                                                                                    |
| с                                    | Введите начальную дату периода времени, в который предположительно<br>утвержден искомый нормативный документ                                                                                                    |
| по                                   | Введите конечную дату периода времени, в который предположительно утвержден искомый нормативный документ                                                                                                    |
| В названии<br>встречаются<br>слова   | Если Вы знаете название искомого нормативного документа, введите его в это окно. Название нормативного документа может быть введено полностью или частично. Вы также можете ввести отдельные слова или фразы, которые присутствуют в названии искомого нормативного документа                                                                                                    |
| В оглавлении<br>встречаются<br>слова | Введите в данное поле слово или часть фразы, которая встречается в оглавлении искомого нормативного документа                                                                                                    |

Примечание 1. Для осуществления поиска необходимо задать хотя бы одно из условий поиска.

Примечание 2. Если заданы значения нескольких критериев поиска, то будет производиться поиск документа, удовлетворяющего всем критериям одновременно, то есть одному и другому. Например, если в поле "Индекс" задано "СНиП", в поле "Номер" задано 3.01, в поле "В названии встречаются слова" задано "кирпич", то будет осуществлён поиск СНиПа, содержащего в номере 3.01 и в названии слово "кирпич".

После того как условия поиска заданы, нажмите кнопку с изображением бинокля 🧖 для выполнения функции поиска.

# Поиск по датам

Чтобы открыть закладку По датам, нажмите заголовок этой закладки в верхней части окна Поиск документов.

| 212 and in 19 44.   |                                 | ann- lupas | Conception of                           | -4                                                                                                    |
|---------------------|---------------------------------|------------|-----------------------------------------|----------------------------------------------------------------------------------------------------|
| A. 44               | a traine                        |            | There is a Trace                        |                                                                                                    |
| N 의 소 🍽             | F, H B,                         |            |                                         |                                                                                                    |
| - A - A - A         |                                 |            |                                         |                                                                                                    |
| IS SECTION (ACC)    | C DISCHILL                      | e prone [  | streeta- Due en                         |                                                                                                    |
| Entropy of the time |                                 |            | e ne se se aven de la                   | n <b>n</b>                                                                                                    |
| C Adverses          | 1.50                            |            | BOARD LEADER                            |                                                                                                    |
| C Device - in a     | LANDLE                          |            | <ul> <li>The subscript State</li> </ul> |                                                                                                    |
| C. K. 1994 - 14     |                                 |            | C T_66777 -4-8#68                       |                                                                                                    |
| 🔿 dasar das         |                                 | _          |                                         |                                                                                                    |
| a comine            | <ul> <li>In national</li> </ul> | 5 - L      |                                         |                                                                                                    |
| 10-201              | - para sa                       | · _        |                                         |                                                                                                    |
|                     |                                 |            |                                         |                                                                                                    |
|                     |                                 |            |                                         |                                                                                                    |
| 100.012             | Large 1                         | des        | Therease                                | LOOKY                                                                                                    |
| <u>ا</u>            |                                 | 2002-92    | <ol> <li>Linnersz-Cu</li> </ol>         | ANY CONTRACTOR AND A CONTRACTOR                                                                                                    |
| 1                   |                                 | 100.07     | C DATE CRAME                            | Becampanyan ten been been to den and ender a transmission of the ten second states where a second state ten se                                                                                                    |
| 1                   |                                 | 0.11.11    | Carps Raine                             | Hyperen is seen a speak work of a sign of a second strain and the sign of the                                                                                                    |
|                     |                                 | 101.214    | <ul> <li>campa negetes</li> </ul>       | History is contracted where the state of the state of the second second state of the state                                                                                                    |
|                     |                                 | 400.20     | <ul> <li>Exerption Product</li> </ul>   | Притичения плитик в кортон к маники на работи от читем складитски, о актомоблики друг боб.                                                                                                    |
|                     |                                 | 100.200    | C. Lings-Pauro                          | Вразничение самение нарали и латичные на работе со листичната до сле то насти Конструда. Сто<br>Сто                                                                                                    |
|                     |                                 | 100.00     | CALC PARA                               | Decay have a start by the window of the start of the two waters of the start. But                                                                                                    |
| 2                   |                                 |            |                                         | Approximate the second second s                                                                                                    |
|                     |                                 | 0.0.200    | Percent Part 1                          | Transferrary States with equal to the presence of a presence of a presence of the second state of the second state of the s    |
|                     |                                 | 1.07.38    | 1 Land Date:                            | (Alama we have a reacted) in the state of a state of the state of the reacted of the state of the state of    |
|                     |                                 | 10.7.11    |                                         | A CHE CHE MINISTER CONTRACTOR CONTRACTOR AND A CONTRACTOR CONTRACTOR AND AND AND AND AND AND AND AND AND AND                                                                                                    |
|                     |                                 |            |                                         | Lines in the desired stress many stress and the stress stress of the stress stress str |
|                     |                                 | 101-20     | AND ADD ADD                             | т спользо меторых судейтво чустовных судёх годо от нашение на турос                                                                                                    |
|                     |                                 | 0010,99    | <ul> <li>ANTE REPORT</li> </ul>         | Печерска наколарти на серебното соото на ременчите сенебнирате у                                                                                                    |
|                     |                                 | C C 200    | - KOTL, M. 9 11                         | Техник и иссонартски пробластиций и стигии понаторианонии полиском околоди                                                                                                    |
| 1                   |                                 | 0.000      | C 2001E1400#11                          | TO DECEMPT AS EASING WATCH AS A REPORT AS A DECEMPTICAL AS A REPORT AS A REPORT AS                                                                                                    |
|                     |                                 |            |                                         |                                                                                                    |
|                     |                                 | 111 200    | ALCOLOGICAL PROPERTY OF                 | <ul> <li>Antipathol chark levels. Acta laboratio legisle providente characteria.</li> </ul>                                                                                                    |
|                     |                                 | . U        | r ikon kisen                            | Conservation and state excitation of the sector of the sector of the sec |
|                     |                                 |            |                                         |                                                                                                    |
|                     |                                 |            |                                         |                                                                                                    |
|                     |                                 |            |                                         |                                                                                                    |
|                     |                                 |            |                                         |                                                                                                    |

С помощью закладки По датам Вы можете искать документы по событиям, которые произошли в жизненном цикле документов в заданные периоды времени. Выбор условий осуществляется путем активизации кнопок с зависимой фиксацией, а задание периода времени - путем ввода дат в текстовые окна ввода или с помощью календаря из ниспадающего списка.

| Чтобы                                                                                                    | Необходимо выполнить следующее              |
|----------------------------------------------------------------------------------------------------|---------------------------------------------|
| <ul> <li>Найти документы:</li> <li>поступившие и добавленные в базу;</li> <li>с внесёнными в полный текст изменениями/ дополнениями/ исправлениями</li> <li>за заданный период времени</li> </ul> | Активизируйте кнопку<br>Добавленные в базу. |

| Чтобы                                                                                | Необходимо выполнить следующее                                                                                    |
|--------------------------------------------------------------------------------------|----------------------------------------------------------------------------------------------------|
| Найти документы, введенные в<br>действие в заданный период<br>времени                | Активизируйте кнопку<br>Введенные в действие.                                                                     |
| Найти документы, которые<br>были изменены или дополнены<br>в заданный период времени | Активизируйте кнопку<br><b>Измененные/дополненные</b> .                                                           |
| Найти документы, которые<br>прекратили действие в<br>заданный период времени         | Активизируйте кнопку<br><b>Отмененные</b> .                                                                       |
| Задать желаемый период<br>времени                                                    | Введите даты в текстовые окна<br>ввода или нажмите стрелку<br>спускающегося меню для выбора<br>даты из календаря. |
| Вывести на экран все<br>документы найденные по<br>заданным условиям                  | Активизируйте кнопку<br>Все найденные.                                                                            |
| Вывести на экран документы,<br>действующие на настоящий<br>момент                    | Активизируйте кнопку<br><b>Только действующие</b> .                                                               |
| Вывести на экран документы,<br>которые к настоящему моменту<br>утратили силу         | Активизируйте кнопку<br><b>Только отмененные</b> .                                                                |

鐏 После того как условия поиска заданы, нажмите кнопку с изображением бинокля выполнения функции поиска.

# для

# Поиск по текстам документов

Чтобы открыть закладку По текстам, нажмите заголовок этой закладки в верхней части окна Поиск документов.

|                 | <ul> <li>Conjunt</li> </ul>              |                                                                                                    | are dury frank                                                                                                    | · · · · · · · · · · · · · · · · · · ·                                                                                                    |
|-----------------|------------------------------------------|----------------------------------------------------------------------------------------------------|----------------------------------------------------------------------------------------------------|----------------------------------------------------------------------------------------------------|
| [의소] [1]        | er e er j                                |                                                                                                    |                                                                                                    |                                                                                                    |
| 8 N 🔒           |                                          |                                                                                                    |                                                                                                    |                                                                                                    |
| Sector software | C DEC MIL                                | 6 (SO 16 - 1                                                                                                    | CONTRACTOR                                                                                                    |                                                                                                    |
| -               |                                          |                                                                                                    | the second                                                                                                    | Concernence of the second second second second second second second second second second second second second s                                                                                                    |
|                 |                                          |                                                                                                    |                                                                                                    |                                                                                                    |
|                 |                                          |                                                                                                    | 1.4.6                                                                                                    |                                                                                                    |
| C Townser       | 49                                       |                                                                                                    |                                                                                                    |                                                                                                    |
|                 |                                          |                                                                                                    |                                                                                                    |                                                                                                    |
|                 |                                          |                                                                                                    |                                                                                                    |                                                                                                    |
|                 | - A - A - A - A - A - A - A - A - A - A  |                                                                                                    |                                                                                                    |                                                                                                    |
|                 |                                          |                                                                                                    |                                                                                                    |                                                                                                    |
|                 |                                          |                                                                                                    |                                                                                                    |                                                                                                    |
| 1966912         | Large                                    | Jan                                                                                                    | 2.8624744                                                                                                    | Leona                                                                                                    |
|                 |                                          | : C 901                                                                                                    | Line April C.                                                                                                    | Талахадан тапраладаны саясталы застала (р.5 ненатолк Сканналогия)                                                                                                    |
|                 |                                          | 2011/02                                                                                                    | Designa Paure                                                                                                    | Су администруктически и или странование на прилагающие до так дака техника и не векото на селото на                                                                                                    |
|                 |                                          | 76 11 116                                                                                                    | L I BÉRLA                                                                                                    | The constant of the constant of the constant of the constant of the constant of                                                                                                    |
|                 |                                          | 211 116                                                                                                    | C-2 PW-62                                                                                                    | 1.000/2. CONTRACT REPORT PROVIDED IN TO COLOR WAR APPENDING INCOMENDATION AND APPENDING AND APPENDING AND APPENDING APPENDING AND APPENDING APPENDING APP                            |
|                 |                                          | 1412 44                                                                                                    | Laura Mar                                                                                                    | Exercit reversion concerns a reversion reversion                                                                                                    |
|                 |                                          |                                                                                                    | 1 Mar 4 6/60 .                                                                                                    | The public optimization of the first end optimized and the second second s                                                                                                    |
|                 |                                          | 11.10                                                                                                    | Care of Art.                                                                                                    | 1. We have a set of the set of the set of                            |
|                 |                                          |                                                                                                    | 1.1.1.1.1.1.1.1.1.1.1.1.1.1.1.1.1.1.1.                                                                                                    | New York, State and State and State an<br>State and State and State and State and State and State and State and State and State and State and State and State and State and State and State and State and State and State and State and State and State and State and State and Stat                         |
|                 |                                          | 10. 30                                                                                                    | Page 04 CATE                                                                                                    | Departmente ne vinei renvenenti sedeco ne entere, à part entre deser, autore meno rafer secon sal                                                                                                    |
|                 | -                                        | (4 : 28                                                                                                    | OCT/200-2                                                                                                    | THAN YES REPORTED AND A ARREST ASSAULT AS A STRACT AND A REPORT OF A REPORT.                                                                                                    |
|                 | 1                                        | 0.00                                                                                                    | 2011-14136-1                                                                                                    | VIALLARS STRANGE CHERNESS RECEARATED RELEASED AND A AND A BUILDER OF                                                                                                    |
|                 |                                          |                                                                                                    |                                                                                                    |                                                                                                    |
|                 |                                          | 11 110                                                                                                    | COLUMN 1                                                                                                    | view we react as concentration of all of a sign give                                                                                                    |
|                 |                                          | 11 110                                                                                                    | CONTRACTOR D<br>CALLACTOR                                                                                                    | - A second second se<br>second second second second second second second second second second second second second second second second second second second second second second second second second second second second second second second second second second second second second second second second s<br>second second second second second second second second second second second second second second second second second second second second second second second second second second second second second second second second second se                        |
|                 |                                          | 11 118<br>111 18<br>111 18                                                                                                    | ANNE ALEMAN<br>Generalis<br>ANNE ALEMAN                                                                                                    | и составляется на составляется и полной и составляется и на составляется на составляется на составляется и на<br>Полноние на составляется на составляется и полной и составляется на составляется на составляется на составляется<br>Полноние на составляется на составляется и полной на составляется на составляется на составляется на составляет                                                                                                    |
|                 |                                          | 11 116<br>11 116<br>11 116<br>11 116<br>117<br>116<br>116<br>116<br>116<br>116<br>116<br>116<br>116                                                                                                    | COST (ALRON 1)<br>CALLY (MAR)<br>ACOTI (ALRACI)<br>LIGARAS DALLY                                                                                                    | 2. Собрание с произвание с противните с полните на при структи с противните на при структи полните полните полните на при структи полните на при структи полните на при<br>Полните на при структи полните на при структи полните на при структи полните на при структи полните на при структи полните на при структи полните на при структи полните на при структи полните на при структи полните на при структи полните на при структи полните на при структи полни<br>Полните на при структи полните на при структи полните на при структи полните на при структи полните на при структи полните на при структи полните на при структи полните на при структи полните на при структи полните на при структи полн                        |
|                 | · ·                                      | 11 - 118<br>11 - 118<br>11 - 118<br>11 - 118<br>11 - 118<br>118<br>118<br>118<br>118<br>118<br>118<br>118<br>118<br>118                                                                                                    | CONTRACTOR<br>CALLER TOTAL<br>AVAILATE AND<br>LINESS PARTY<br>Design Age and a                                                                                                    | силотательного на селото на селото на селото на селото на селото на селото на селото на селото на селото селото на селото на<br>Селото на селото на селото на селото на селото на селото на селото на селото на селото на селото на селото на с<br>Селото на селото на селото на селото на селото на селото на селото на селото на селото на селото на селото на се<br>селото на селото на селото на селото на селото на селото на селото на селото на селото на селото на селото на с<br>селото на селото на селото на селото на селото на селото на селото на селото на селото на селото на селото на с<br>селото на селото на селото на селото на селото на селото на селото на селото на селото на селото на селото на с<br>селото на селото на селото на селото на селото на селото на селото на селото на селото на селото на селото на с<br>селото на селото на селото на селото на селото на селото на селото на селото на селото на селото на селото на с<br>селото на селото на селото на селото на селото на селото на селото на селото на селото на селото на селото на с<br>селото на селото на селото на селото на селото на селото на селото на селото на селото на селото на селото на с<br>селото на селото на селото на селото на селото на селото на селото на селото |
|                 | i dage de<br>Senaria                     | 11 118<br>111 18<br>111 18<br>111 18<br>111 18<br>111 18<br>111 18<br>111 18<br>111 18                                                                                                    | Creat CALENDER - 1<br>CALENDER - 1775<br>AATTI, 141 AATTI<br>LI BURA PAUT<br>DATE AN AUTO<br>DATE AN AUTO                                                                                                    | Солото на селото се со состато на селото на селото се селото се селото се со селото на селото селото селото селото на селото селото село<br>Селото селото селото селото селото селото селото селото селото селото селото селото селото селото селото селото<br>Селото селото селото селото селото селото селото селото селото селото селото селото селото селото селото селото<br>Селото селото селото селото селото селото селото селото селото селото селото селото селото селото селото селото<br>Селото селото селото селото селото селото селото селото селото селото селото селото селото селото селото селото<br>селото селото селото<br>Селото селото селото селото селото селото селото селото селото селото селото селото селото селото селото селото с<br>Селото селото селото селото селото селото селото селото селото селото селото селото селото селото селото селото<br>Селото селото селото селото селото     |
|                 | i dage i fi<br>Marginas<br>Program       | 11 118<br>11 18<br>11 20<br>18 (20)<br>18 (20)<br>18 (20)<br>14 18<br>18 (20)<br>14 18<br>14 18<br>16 19<br>16 19 | Cost (A. Pole II<br>Cost (A. Pole<br>Activity) (A. Okot<br>Landar (A. Cost<br>Cost (A. Cost<br>Cost (A. Cost<br>Cost (A. Cost<br>Cost (A. Cost<br>Cost (A. Cost<br>Cost (A. Cost<br>Cost (A. Cost<br>Cost (A. Cost<br>Cost (A. Cost<br>Cost (A. Cost<br>Cost (A. Cost<br>Cost (A. Cost<br>Cost<br>Cost (A. Cost<br>Cost<br>Cost (A. Cost<br>Cost<br>Cost (A. Cost<br>Cost<br>Cost<br>Cost<br>Cost<br>Cost<br>Cost<br>Cost | инстранционные и стантор и соорональной польтор и соор и соор и соор и соор и соор и соор и соор и соор и соор<br>Полименты стантира и соор и соор и соор и соор и соор и соор и соор и соор и соор и соор и соор и соор и соор и<br>Полименты развитие и соор и соор и соор и соор и соор и соор и соор и соор и соор и соор и соор и соор и соор и<br>Соор и соор и соор и соор и соор и соор и соор и соор и соор и соор и соор и соор и соор и соор и соор и соор и<br>Соор и соор и соор и соор и соор и соор и соор и соор и соор и соор и соор и соор и соор и соор и соор и соор и<br>Соор и соор и соор и соор и соор и соор и соор и соор и соор и соор и соор и соор и соор и соор и соор и соор и<br>Соор и соор и со        |
| - m             | rado in<br>Ving an<br>Propias<br>Propias | 11 118<br>111 18<br>111 18                                                                     | Cost (Autor)<br>Cost (Autor)<br>Average (Autor)<br>Line and Pour<br>Distance (Cost)<br>Line and Cost<br>(Cost)<br>Cost (Cost)<br>Cost (Cost)<br>Cost (Cost)                                                                                                    | и и по по по полни и селото по по по по по по по по по по по по по                                                                                                    |

Закладка **По текстам** предоставляет Вам возможность поиска документов по словам и смысловым фразам, которые имеются в полных текстах документов, находящихся в ИС «СтройКонсультант».

Введите слова или фразу в текстовое окно ввода и нажмите кнопку с изображением бинокля 🧰 для выполнения функции поиска.

Для достижения максимальных результатов при использовании этого метода поиска, мы настоятельно рекомендуем избегать крайностей в формулировании запросов поиска. Так, использование широко употребляемых слов, терминов и фраз (например, "электрические сети", "пожаротушение", "трубопроводы" и т.п.) может выдать слишком большое количество документов, в которых эти слова и фразы могут встречаться. С другой стороны, использование слишком конкретного описания интересующего вопроса (например, "расчет железобетонных колонн производственных зданий на внецентренное сжатие при воздействии высоких температур в городе Тольятти Самарской области") может дать неадекватный результат поиска из-за того, что система будет находить документы, в которых встречаются отдельные фрагменты, указанные в сложносочиненном запросе. Поисковые запросы должны быть достаточно простыми, но содержательными.

Следует заметить, что поиск по названиям документов не входит в функции поиска По текстам. Для этой цели следует использовать поиск По библиографии.

#### Поиск по ключевым словам

Чтобы открыть закладку По ключевым словам, нажмите заголовок этой закладки в верхней части окна Поиск документов

| a Dir<br>Alar and a bir<br>Alar and a bir<br>Alar and a bir<br>Alar and a bir<br>Alar a bir<br>Alar a bir                                                                                                    | « теоль»   тодатта<br>                                                                                                    | Encer 2                                                                                                    |
|----------------------------------------------------------------------------------------------------|----------------------------------------------------------------------------------------------------|----------------------------------------------------------------------------------------------------|
| алан<br>(алан<br>(алан<br>(алан<br>(алан<br>(алан<br>(алан<br>(алан<br>(алан))<br>(алан<br>(алан))<br>(алан<br>(алан))<br>(алан)<br>(алан)<br>(а | « текльн   тодатта<br>- се, в сов — бол с.<br>- Гаральдан<br>- Р. – Г. – т. — Т. – .                                                                                                    | Lenger<br>Phenomy Phenomy Phenom |
| 20142- 16 2 3                                                                                                    | i konseni i sogarnia<br>naga na antikana<br>i naga na antikana<br>i naga na antikana<br>i naga na antikana<br>i naga na antikana<br>i na antikana na antikana<br>i na antikana na antikana na antikana na antikana<br>i na antikana na antikana na antikana na antikana na antikana<br>i na antikana na antikana na antikana na antikana na antikana na antikana na antikana na antikana na antikana na | Пологи<br>Пологи<br>Раско прако на тек, година, годи даракале пологода о на ст                                                                                                    |
| 2012 - 2013<br>1944 - 2014<br>1944 - 2015<br>2015 - 2013                                                                                                    | Translat<br>Fundalat                                                                                                    | ала разлика и на разлика и на селото на селото на селото на селото на селото на селото на селото на селото на с<br>Полоти и при селото на селото селото селот                                                                                                    |
| 2052- 26 5 9                                                                                                    | There are a second second second second second second second second second second second second second second s                                                                                                    | С                                                                                                    |
| 2042- 26 2 9                                                                                                    | Per Fun euro Tur                                                                                                    | рания практиви на селоториян, тода заходительности на раконскот<br>Прими практиви на селоториян, тода заходительности на раконскот                                                                                                    |
|                                                                                                    |                                                                                                    |                                                                                                    |
|                                                                                                    |                                                                                                    |                                                                                                    |
|                                                                                                    |                                                                                                    |                                                                                                    |
|                                                                                                    |                                                                                                    |                                                                                                    |
|                                                                                                    |                                                                                                    |                                                                                                    |
|                                                                                                    |                                                                                                    |                                                                                                    |

С помощью закладки **По ключевым словам** Вы можете найти только документы, содержащие ключевые слова, <u>определённые разработчиками нормативных документов</u>. Эти слова приводятся в конце официального издания документа (не всегда). Если Вас не удовлетворит результат, воспользуйтесь полнотекстовым поиском. В левом списке представлены все ключевые слова, определённые для нормативных документов. Для того, чтобы выбрать ключевые слова, по которым будет осуществлён поиск нужно в левом списке выбрать необходимые ключевые слова.

Выбранное слово перемещается в правый список, по которому будет осуществляться поиск с помощью кнопки .

Для отказа от поиска по выбранному ключевому слову необходимо выбрать его в правом списке и нажать кнопку <

Для очистки правого списка необходимо нажать кнопку

Выберите ключевые слова для поиска в правый список и нажмите кнопку с изображением бинокля

🌇 для выполнения функции поиска.

### Переход из окна Поиск документов в окно Навигатор

Окно **Поиск документов** предоставляет возможность расширенного поиска документов, объединенных общей тематикой. Например, если Вы нашли документ с пожарными нормами, Вы можете без дополнительных поисковых усилий просмотреть папку классификатора, в которой размещается данный документ.

Просмотр документов, находящихся в одной папке классификатора:

1. В нижней части окна **Поиск документов** щелкните в любом месте строки, содержащей реквизиты интересующего Вас документа, чтобы выделить строку цветом.

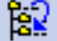

2. Нажмите кнопку с изображением дерева разделов и стрелки перехода . Программа откроет окно **Навигатор** и выведет на экран список документов, в котором помимо первоначально найденного документа также находятся документы, объединенные общей тематикой.

# РАБОТА С ДОКУМЕНТАМИ

Информационная система СтройКонсультант предоставляет пользователю возможность просмотра библиографических сведений и полных текстов документов, представленных в ней. Перед тем как начать работу с текстом или библиографическими сведениями интересующего Вас документа, его необходимо найти в ИС «СтройКонсультант» одним из двух методов: (а) по перечню документов (с помощью окна **Навигатор**) и (б) по задаваемым условиям (с помощью окна **Поиск документов**), составленному на основе классификации документов.

# Просмотр библиографических сведений документов

После того как интересующий Вас документ найден одним из вышеуказанных методов, Вы можете просмотреть на экране дисплея его библиографические сведения.

Для просмотра библиографических сведений документа, необходимо выполнить следующие действия:

- 1. В списке документов окна **Поиск документов** или **Навигатор** щелкните в любом месте строки, содержащей реквизиты интересующего Вас документа, чтобы выделить строку цветом.
- 2. В командном меню **Документ** выберите команду **Реквизиты** или нажмите кнопку вызовет окно просмотра библиографических сведений документа:

| 🛃 Гласкизаты Длагрыма                               | ta - 1.001 /1.11240/    |                        |                                       |            |          |
|-----------------------------------------------------|-------------------------|------------------------|---------------------------------------|------------|----------|
| Накие крај ке<br>ОТО, — Прински на р<br>И поса книч | e-r none k (hro-y, kaez | ан <sup>с</sup> ішк-ки | Тип<br>[10001<br>_// от кномо-о       |            |          |
| Голунана<br>Толунана<br>Толунана                    |                         |                        | н дээс<br>Бараскано го<br>Горано гон- | турт ⊏Пжел | <u>_</u> |
| Harsto gožemus – Ka                                 | торжао                  |                        |                                       |            |          |
| LT (11).0                                           | Apra-                   | Лагрияна               | (Mar)                                 | Лята       |          |
| ( teo 9-01-                                         | orana (ACC) F           | Forest openitize       | 87                                    | 52 TX (057 |          |
| Cu suoa-                                            | 1                       |                        |                                       |            | b        |
| (pro                                                | 2,09ycum                |                        | Нонес                                 | Дага       |          |

В данном окне можно просмотреть библиографические сведения о документе, а также вызвать на просмотр его полный текст, при помощи нажатия на кнопку **Текст**.

## Просмотр текстов документов

Для просмотра полного текста документа, необходимо выполнить следующие действия:

- 1. В списке документов окна **Поиск документов** или **Навигатор** щелкните в любом месте строки, содержащей реквизиты интересующего Вас документа, чтобы выделить строку цветом.
- 2. В командном меню **Документ** выберите команду **Полный текст**, которая вызовет окно просмотра полного текста документа:

| Э СНИТ 10-01-94 Система норматизных документов в строительстве. Основные положения                                                                                                    |             |
|----------------------------------------------------------------------------------------------------|-------------|
|                                                                                                    |             |
| Система нормативных документов в строительстве                                                                                                    | 12          |
| СТРОИТЕЛЬНЫЕ НОРМЫ И ПРАВИЛА                                                                                                    |             |
| РОССИЙСКОЙ ФЕДЕРАЦИИ                                                                                                    | -           |
| СИСТЕМА НОРМАТИВНЫХ ДОКУМЕНТОВ В СТРОИТЕЛЬСТВЕ<br>ОСНОВНЫЕ ПОЛОЖЕНИЯ                                                                                                    |             |
| СНиП 10-01-94                                                                                                    |             |
| Министерство строятельства Российской Федерации                                                                                                    |             |
| (Минстрой России)                                                                                                    |             |
| Mockra                                                                                                    |             |
| 1994                                                                                                    |             |
| Предисловие                                                                                                    |             |
| <ol> <li>РАЗРАБОТАНЫ Управленнем стандартизации, технического норинрования<br/>сертификации, Государственным предприятием - Центр методологии, нормирования<br/>стандартизации в строительстве (ГП ЦНС) и экспертным советом в составе ведущи<br/>споциалистов по нормированию и стандартизации научно-исследовательских и</li> </ol> | H<br>H<br>K |
| проектных организации минетроя госсии.                                                                                                    | 1           |

## Поиск по тексту документа

Для осуществления поиска внутри открытого текста документа нажмите "горячую клавишу" CTRL+F или кнопку В панели инструментов окна просмотра полного текста. В появившемся диалоговом окне задайте условия поиска, как показано на рисунке:

| Найти: условное                            |                                                 | На <u>й</u> ти далее |
|--------------------------------------------|-------------------------------------------------|----------------------|
| Слово целиком<br>С учетом <u>р</u> егистра | Направление<br>О Вв <u>е</u> рх • Вн <u>и</u> з | Отмена               |

Для осуществления поиска нажмите на кнопку **Найти далее**. В случае наличия в тексте заданной фразы программа найдет её и выделит цветом. Если документ открыт в редакторе WORD, воспользуйтесь его поисковыми возможностями.

## Просмотр текстов изменений документов

Для просмотра текста изменения документа, необходимо выполнить следующие действия:

- 1. В списке документов окна **Поиск документов** или **Навигатор** щелкните в любом месте строки, содержащей реквизиты интересующего Вас документа, чтобы выделить строку цветом.
- 2. В командном меню Документ выберите команду Тексты изменений или нажмите командную

кнопку и панели инструментов, которые вызовут окно диалога с перечнем изменений документа, тексты которых находятся в базе данных:

| <ul> <li>Tible.res Loc 85 abcues</li> </ul> | 004.0 (A      | Иншено           | Howep            | Дата       |                                                                                                    | Hatear     |
|---------------------------------------------|---------------|------------------|------------------|------------|----------------------------------------------------------------------------------------------------|------------|
| В. Метальки и не                            | мпоте         | FOCT P MCD       | 11042-1-2001     | 25.12.2001 | Госстандарт России                                                                                                    | Устанс     |
| 🗇 Г. Машины, обор                           | оддова        | FOCT P MOK       | 599-2-25-99      | 24.02.1999 | Госстандарт России                                                                                                    | Светни     |
| Е Знертетичеся                              | ання.         | FOCT P M3K       | 60065-2002       | 21.02.2002 | Госстандарт Росская                                                                                                    | Agoin-     |
| К. Песонатерна                              | лы.Ис         | FORT P MOK       | 60227-4-2002     | 21.01.2002 | Госстандарт Росская                                                                                                    | Kation     |
| 1. Ubujereverve                             | ские и        | FORT PINSK       | 60227-5-2002     | 21.01.2002 | Госстандарт России                                                                                                    | Kafen      |
|                                             |               | FOCT P NOK       | 60227-6-2002     | 21.01.2002 | Госогандарг России                                                                                                    | Kaden-     |
| TO US LOUNDROVAL                            | Econoria 🚺    | FOLT P MOK       | 60245-4-2002     | 24.01.2002 | Госстандарт России                                                                                                    | Kadew      |
| C 11 January                                | EUTEU         | FOCT P MSK       | 60245-9-2002     | 24.01.2002 | Госстандарт Россни                                                                                                    | Kadew      |
| 13 Danaes central                           | Canada 📢      | FOCT P MOK       | 60335-2-21-99    | 27.07.1999 | Горстандарт России                                                                                                    | Genore     |
| - 17 Mettogaones                            | 11040         | FOCT P NOK       | 60335-2-30-99    | 27.07.1999 | Госстандарт Росская                                                                                                    | Бероти     |
| - С 19 Испытания                            |               | INCOMPANY OF THE | NOT 60235 2 30 9 |            |                                                                                                    | lineers    |
| C 21 Mexanivera                             | enersi nelses | ICHOR FULL P     | NUK 60435-2-30-5 | 2          | <u>a</u>                                                                                                    | (Liverory) |
| 📥 23 Гидравлени                             | Horaso        | Bara             | Indoso           | 200        |                                                                                                    | 3 new Tp   |
| С 25 Маценостр                              | Tionoans a    | - Hard           | 840.9201         |            |                                                                                                    | Cheuse     |
| 🗅 27 Энергетика                             | Поправка      |                  | MUC1-200         | 1          |                                                                                                    | 3 newsp    |
| 29 Злектроте»                               | 100000000     |                  |                  |            |                                                                                                    | Матера     |
| - С 31 Златрани                             |               |                  |                  |            |                                                                                                    | Armapi     |
| - 33 Tanenzeere                             |               |                  |                  |            |                                                                                                    | Алпара     |
| C 30 KHEODHOR                               | -             |                  |                  |            |                                                                                                    | Коротк     |
| 57 140040.40°M                              |               |                  |                  |            | And a second second sec | Annapa     |
| C J2 Bassaure                               |               |                  |                  |            | Текст Отнена                                                                                                    | Vigeen-    |
|                                             |               |                  |                  |            |                                                                                                    |            |

- 3. В окне диалога Тексты изменений выберите в списке изменений документа требуемое изменение и нажмите кнопку Текст
- 4. На экране отобразится окно с текстом изменения документа:

| onareniillige roebbilannen | а сконцалиции объемератексании навосат     | a za nativantii                                |
|----------------------------|--------------------------------------------|------------------------------------------------|
| В сахон шерсе              | Паценатори                                 | Должно бысы                                    |
| ly-or 191                  | Переностичных коребонских.                 | Commenced in a strain                          |
|                            | HARRING SALES STOCK SERVICE CONTRACTOR AND | ng tang sa sa sa sa sa sa sa sa sa sa sa sa sa |
|                            | 1979, 1971, 1972 a 1977).<br>1977 -        | 16.6.10.77.70.12.0.10.1072                     |
|                            |                                            |                                                |
|                            | (A A CIM-M (001 6.)                        |                                                |
|                            |                                            |                                                |
|                            |                                            |                                                |
|                            |                                            |                                                |
|                            |                                            |                                                |
|                            |                                            |                                                |

# РАСПЕЧАТКА ДОКУМЕНТА

В окне просмотра полного текста документа Вы можете

- произвести настройку печати;
- вывести документ на печатающее устройство.

## Настройка печати

Для настройки печати, откройте окно просмотра полного текста документа. Затем из меню **Файл** выберите команду **Настройка печати**. В появившемся диалоговом окне отредактируйте настройки печати и нажмите **ОК**.

| dra.        | (CHERNIAKTVHP  |   | •          | Ceogorse             |
|-------------|----------------|---|------------|----------------------|
| COLTOSHME   | Готов          |   |            |                      |
| Tan:        | HPL:seerJet5Si |   |            |                      |
| Viecto:     | WCHERNIAKTV/HP |   |            |                      |
| (плияности) | L.             |   |            |                      |
| чиата       |                |   | Ориентация |                      |
| PAGMET A    | 4              | - | _          | <sup>р</sup> Бникнея |
| 100045      | ercewsop       | - | A          | альтання             |

## Вывод документа на печатающее устройство

Для вывода документа на печатающее устройство, откройте окно просмотра полного текста документа. Затем из меню **Файл** выберите команду **Печать**. Программа запустит окно диалога:

В появившемся диалоговом окне задайте условия печати и нажмите **Печать**. Вышеуказанные действия можно проделать, нажав кнопку 🙆 в панели инструментов окна просмотра текста.